| 【全部镇定<br>】操作镇定<br>〔開閉 ❹    |           |   |
|----------------------------|-----------|---|
| ([Esc] :返回 [✦] :選擇 [❹] :設定 | [Menu]:退出 | ] |

【操作饋定】

步驟3、請根據使用目的方式,選擇「全部鎖定」或「操作鎖定」。

返回

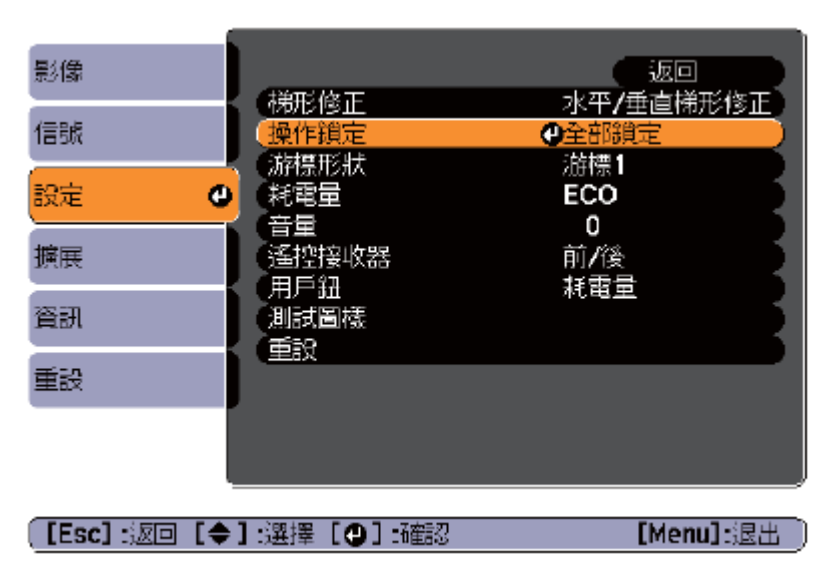

步驟2、進入「設定」選單,選擇「操作鎖定」。

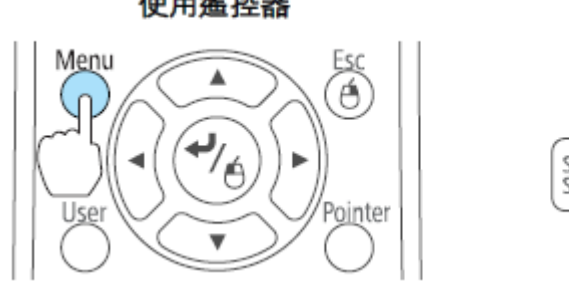

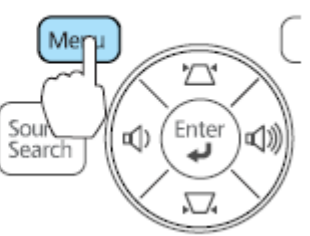

步驟1、按「Menu」鍵。 使用遙控器

一、開啟按鍵鎖

使用操作面板

TO: EPSON 愛用者 FROM: EPSON 客服中心 主題敘述: EPSON 投影機如何開啟按鍵鎖及解除按鍵鎖的操作方式 ※全部鎖定

操作面板上所有的按鈕皆鎖定,您無法進行任何操作面板上的操作,包括開 啟或關閉電源。

※操作鎖定

操作面板上的所有按鈕,除了「[心]」鈕之外,都會鎖定。

此功能在某些情況下十分有用,例如:您可投影時停用所有按鈕或在學校限制可 操作的按鈕,但用遙控器仍可操作投影機功能。

步驟4、顯示確認訊息時,請選擇「是」,依據您所選擇(全部鎖定或操作鎖定), 操作面板上的按鈕會進行鎖定功能。

二、解除按鍵鎖有兩種(I、Ⅱ)操作方式:

(I)

步驟1、按「Menu」鍵。

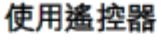

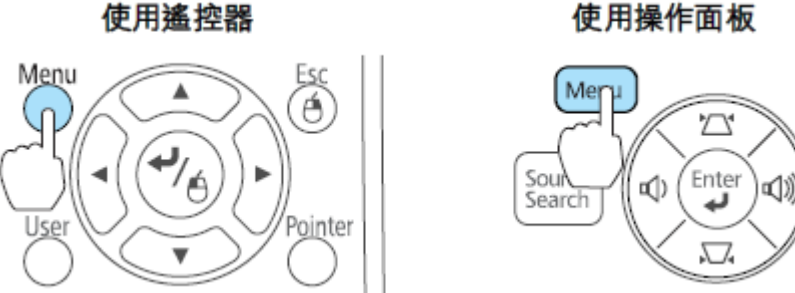

步驟2、進入「設定」選單,選擇「操作鎖定」。

| 影像           |                          | 返回                                                 |
|--------------|--------------------------|----------------------------------------------------|
| 信號           | (梯形修正)<br>(操作鎖定)         | 水平/垂直梯形修正<br>• • • • • • • • • • • • • • • • • • • |
| 設定 🔮         | が除た状態                    | ECO                                                |
| 擴展           |                          | 0<br>前/後<br>耗電量                                    |
| 資訊           | (測試圖機)<br>(測試圖機)<br>(重報) | 机电里                                                |
| 重設           |                          |                                                    |
|              |                          |                                                    |
| [Fsc] ∹⊠⊡ [≜ | :]•:翠摆 [▲]•確認            | 「Menul∹限出                                          |

步驟3、請根據使用目的方式,選擇「關閉」,再按「20」確認。

(II)

按面板上的「~~」鍵約7秒,顯示訊息然後解除鎖定。